- 1. Sign into your student portal: <u>ht ps://mycollege.laccd.edu</u>
- 2. Click on Mail—Outlook

3. If you already have your Mult -Factor Authent cator (MFA) Set-up Enter the code on the app If you get text codes, enter the code you received If you do not have your MFA Set-Up you wi 5. Select No if you are using a public computer or device

6. Select the Outlook Icon on the lef -hand side

- 7. Click on the gear Icon at the top-right corner
- 9. Select Forwarding
- 10. Select Enable Forwarding
- 11. Enter your personal email address under Forward my email to:

Welcome Center Contact: E1-189 Of ce Phone: 323.780.6800 Email: welcomecenter@elac.edu